### FORMATRICE CERTIFIÉE EN ESPAGNOL

Formation continue d'adultes

Des formations individuelles en distanciel et en présentiel sur site ou chez l'apprenant

## CRÉER VOTRE IDENTITÉ NUMÉRIQUE LA POSTE

Pour créer votre Identité Numérique La Poste, il faut:

1. Entrer dans votre compte formation cpf : <u>https://www.moncompteformation.gouv.fr/espace-prive/html/#/</u>

2. Dans la page d'accueil : cliquer sur le lien « Identité Numérique La Poste »

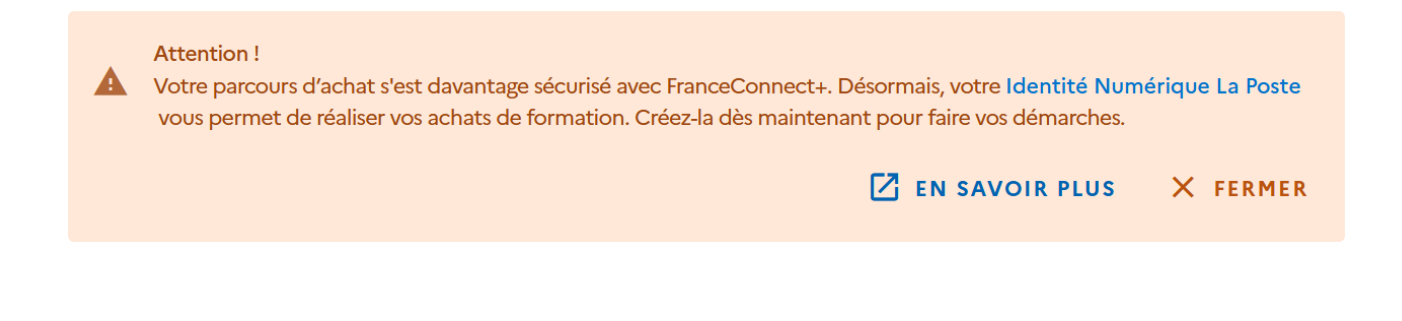

3. Sur la page qui s'ouvre cliquer sur « Créer votre identité Numérique »

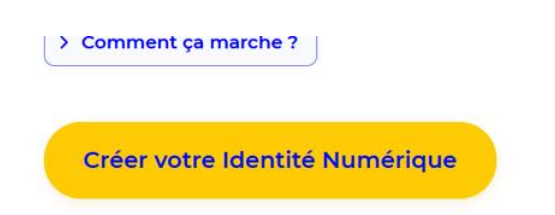

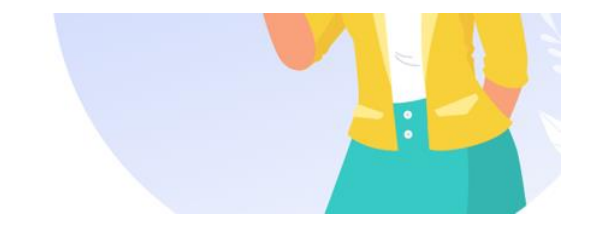

.../...

1

FORMATRICE CERTIFIÉE EN ESPAGNOL

Formation continue d'adultes

Des formations individuelles en distanciel et en présentiel sur site ou chez l'apprenant

## 4. Sur la fenêtre qui s'ouvre : Avant de cliquer sur « **Continuer** », vous devez vous munir de votre pièce d'identité. Cliquer sur « **Continuer** »

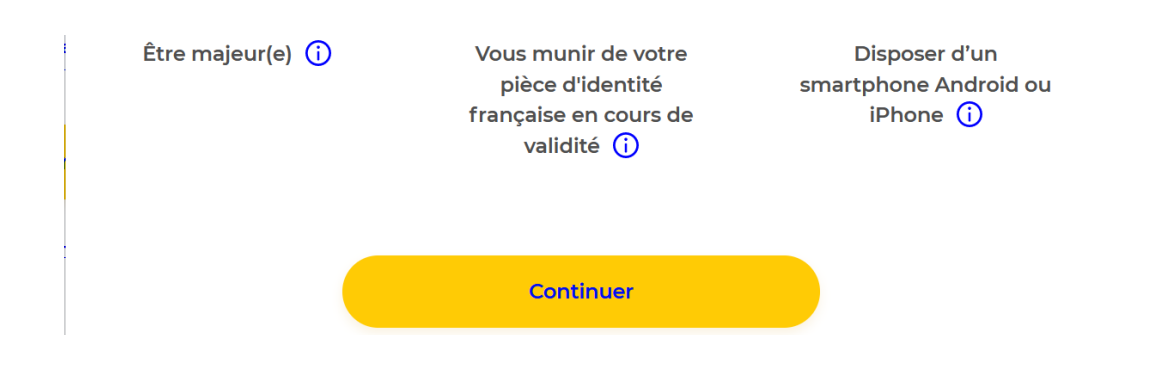

5. Sur la fenêtre « Créez votre Identité Numérique » qui s'ouvre :

a. Soit vous choisissez l'application qui vous convienne selon votre mobile pour **télécharger l'application mobile en scannant ce QR code** » et vous laissez guider.

b. Soit vous cliquez sur « Continuer sur le site web »

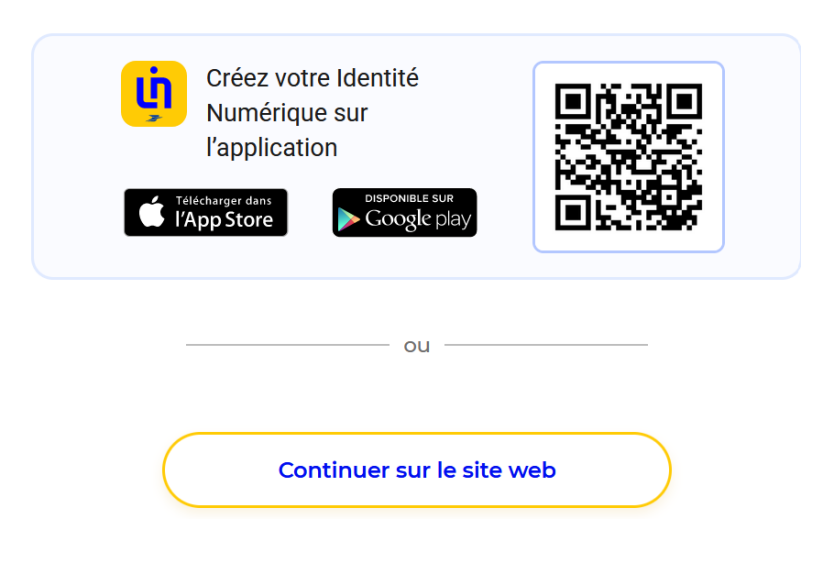

Télécharger l'application mobile en scannant ce QR code

FORMATRICE CERTIFIÉE EN ESPAGNOL

Formation continue d'adultes

Des formations individuelles en distanciel et en présentiel sur site ou chez l'apprenant

6. Si vous avez choisi de cliquer sur « continuer sur le site web » :

Dans fenêtre « Créez votre Compte La Poste » qui s'ouvre :

- Définissez un identifiant (informer votre adresse mail)
- Cliquer sur « Continuer »

| Créez votre Compte La Poste               |                                                           |  |
|-------------------------------------------|-----------------------------------------------------------|--|
| Définisse                                 | ez un identifiant                                         |  |
| Adresse                                   | e-mail                                                    |  |
|                                           |                                                           |  |
|                                           |                                                           |  |
| /otre compte<br>ous <mark>les serv</mark> | e vous permettra de vous connecter à<br>ices de La Poste. |  |
|                                           | Continuer                                                 |  |
|                                           |                                                           |  |

7. Dans la fenêtre qui apparait : Saisissez le code reçu à votre adresse mail pour créer votre Compte La Poste

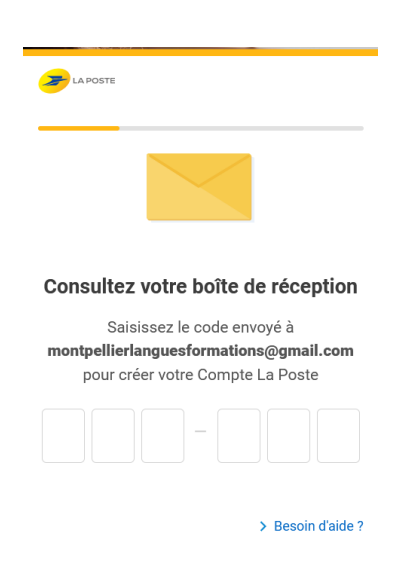

3

FORMATRICE CERTIFIÉE EN ESPAGNOL

Formation continue d'adultes

Des formations individuelles en distanciel et en présentiel sur site ou chez l'apprenant

#### 8. Dans la fenêtre qui apparaît : Définissez un mot de passe ; puis cliquer sur « Continuer »

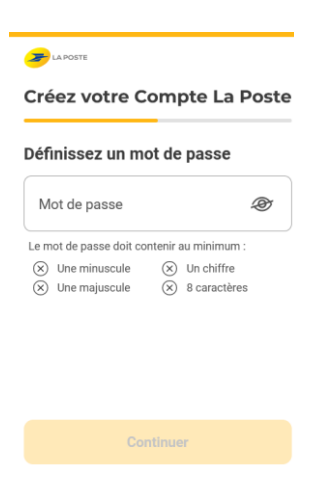

9. Dans la fenêtre qui apparaît : Renseignez votre numéro de téléphone puis, cliquer sur « Valider »

| 🗲 la poste<br>Créez Vi          | otre Compte La Po                                               | ste  |
|---------------------------------|-----------------------------------------------------------------|------|
|                                 |                                                                 |      |
| Renseign<br>mobile ou           | ez votre numéro de<br>I fixe                                    |      |
|                                 |                                                                 |      |
| +3                              | 3 ∽   06 00 00 00 00                                            |      |
|                                 |                                                                 |      |
|                                 |                                                                 |      |
| _ /                             |                                                                 |      |
| Ce numéro voi<br>et de vous prê | us permettra de sécuriser votre co<br>ter assistance si besoin. | mpte |
|                                 | Valider                                                         |      |

10. Dans la fenêtre qui apparaît :

- Renseignez vos informations : Prénom, Nom etc.
- Cliquer sur « Créer mon compte »

| LA POSTE                                           |
|----------------------------------------------------|
| Créez votre Compte La Poste                        |
|                                                    |
| Renseignez vos informations                        |
| O Madame O Monsieur                                |
|                                                    |
| Prénom                                             |
|                                                    |
| Nom                                                |
|                                                    |
| Je souhaite recevoir des offres commerciales       |
| de La Poste et ses filiales par voie électronique. |
| J'accepte les Conditions Générales d'Utilisation   |
| du Compte La Poste.                                |
|                                                    |
| Créer mon compte                                   |
|                                                    |